نحوه excludeكردن نرم افزار:

## **General Protection Setting**

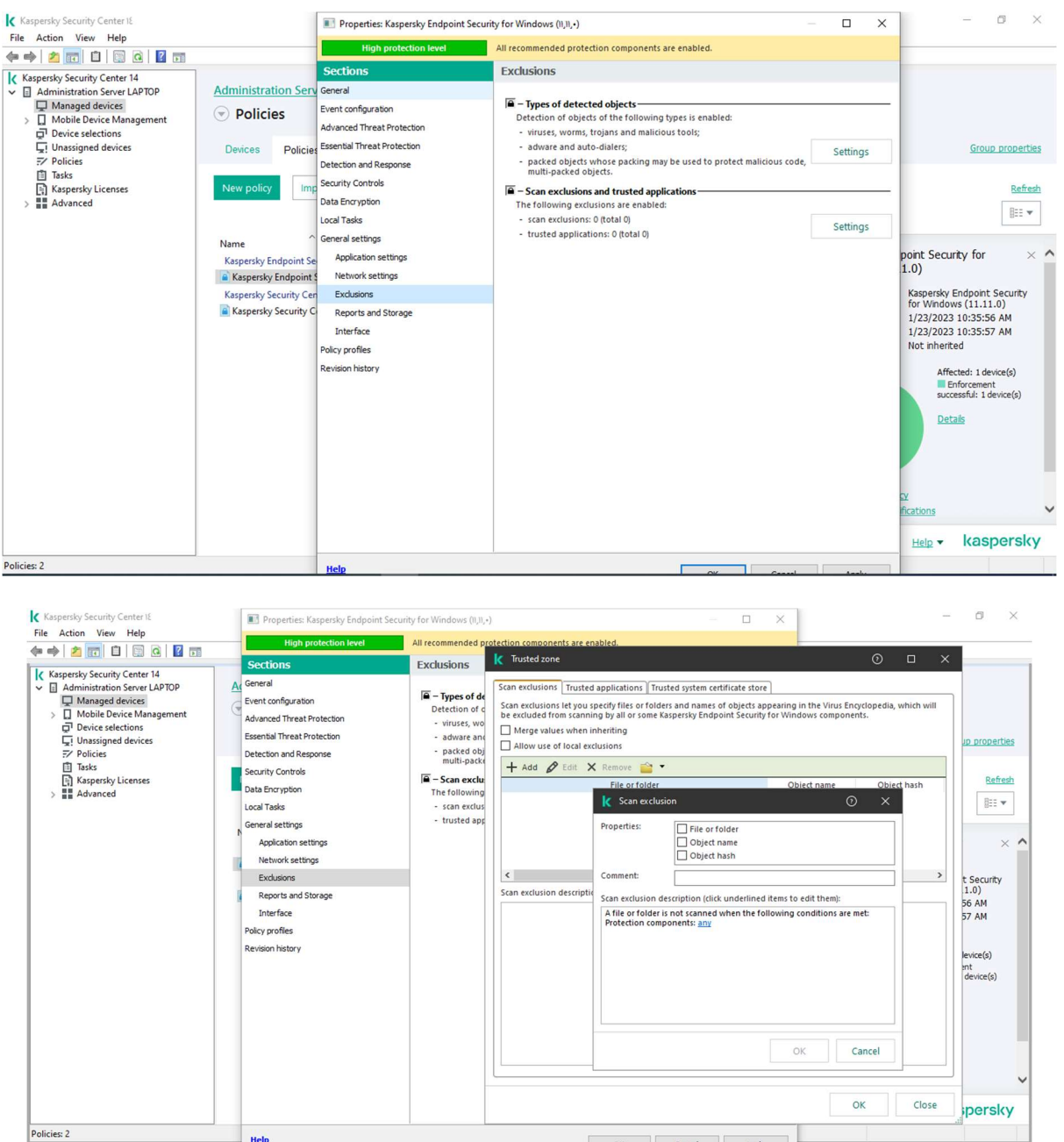

امکان بسیار خوبی که این Component در اختیار شما می گذارد این است که در قسمت Exclusions امکان بسیار خوبی که این Application در اختیار شما می توانید یک Folder یا یک Folder را Exclude کنید که چه

Component هایی از آنتی ویروس بر روی آن فعال نباشد(و یا حتی تمامیComponentهای آنتی ویروس بر روی آن غیر فعال باشد).

از این ویژگی زمانی استفاده می شودکه به طور مثال نرم افزاری که تحت شبکه کار می کند پس از نصب آنتی به کندی کار کند و یا به عنوان ویروس شناخته شود یا به نحوی جلوی یکسری فعالیت های آن گرفته شودو موجب شود قسمتی ازآن کار نکند. همچنین در مواردی که Crack های یک نرم افزار به عنوان ویروس شناخته می شود، از این ویژگی استفاده می شود.

جهت تنظيم اين قسمت روى setting كليك نماييد، سپس وارد تب Trusted application شويد.

دراین قسمت می توانید یک application را Add کنید تا دیگر Component های آنتی ویروس بر روی آن کار نکند. برای اینکار این بار مسیر مورد نظر را در قسمت Application rules وارد می کنیم.

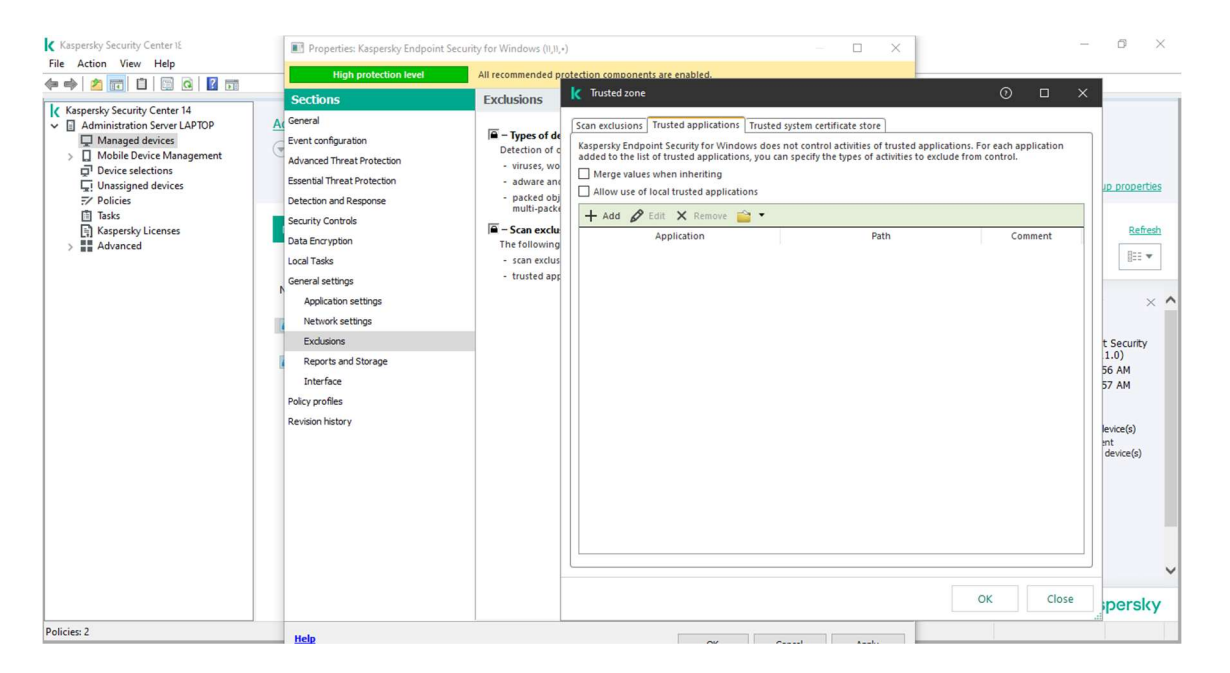

گزینه ی Add را انتخاب کنید و سپس مسیر Application مورد نظر را در قسمت Applicationوارد کنید و در قسمت Action تعیین کنیدچه عملیاتی بر روی این Application صورت گیرد. با زدن تیک Do not منجر به عدم اسکن و عدم توجه آنتی ویروس کسپرسکی به آن اپلیکشن خواهد شد.

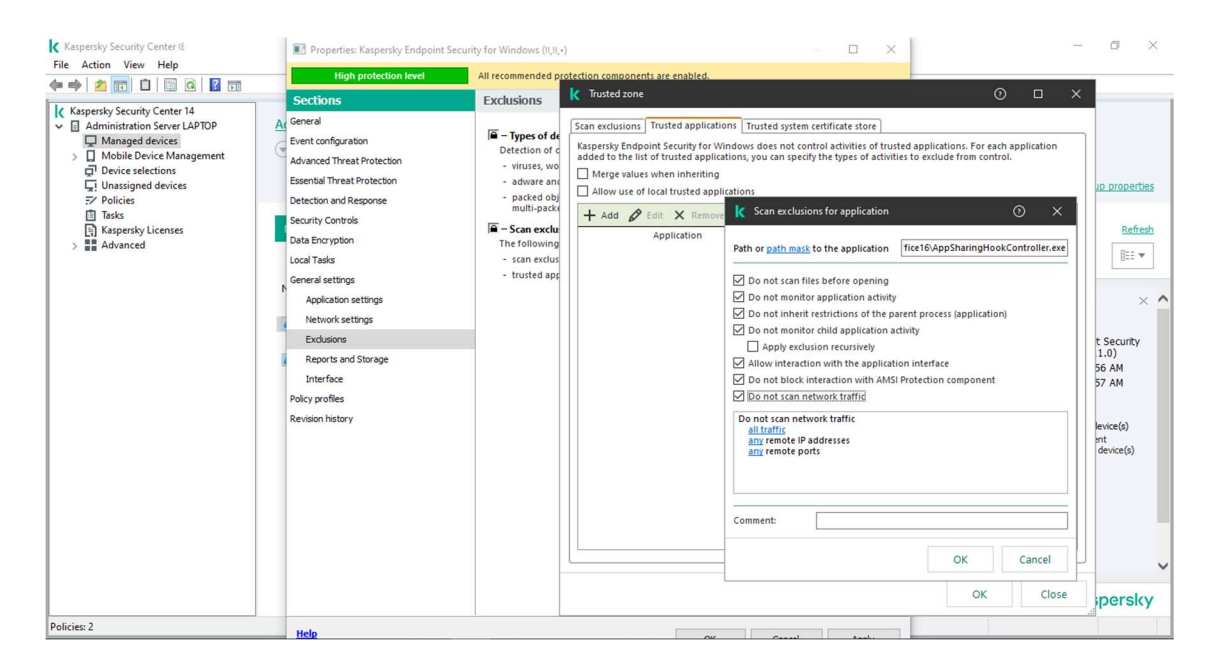

درصورتی که بروی تعداد خاصی client مدنظرتان باشد با زدن تیک Do not scan network trafic درصورتی که بروی تعداد خاصی IP addresses مدنظرتان باشد با زدن تیک Any در قسمت IP addresses کلیک کرده و گزینه spacify زده و IP های کامپیوتر های مد نظر را وارد نمایید.